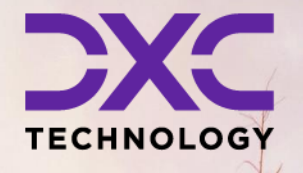

**#1 provider** of core insurance systems

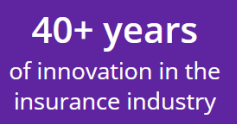

**1900+** customers and active customer communities **13M+** policies under administration

## **DXC Assure Claims**

Meet consumer expectations and optimize processes with a flexible, scalable, and configurable claims management system.

# **AWS Cloud Setup**

Release version 24.3 October 2024

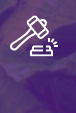

**Legal Disclaimer:** This document contains trade secrets and confidential information, which are proprietary to DXC Technology. The use, reproduction, distribution, or disclosure of the documentation, in whole or part, without the express written permission of DXC is prohibited. The information in this document is subject to change.

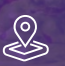

DXC Technology, 1775 Tysons Blvd, Tysons, VA 22102, USA. All rights reserved. Printed in U.S.A.

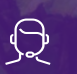

All questions regarding this documentation should be routed through customer assistance, Blythewood, SC

Phone: Email:

877-275-3676 risksupp@dxc.com

## **Table of contents**

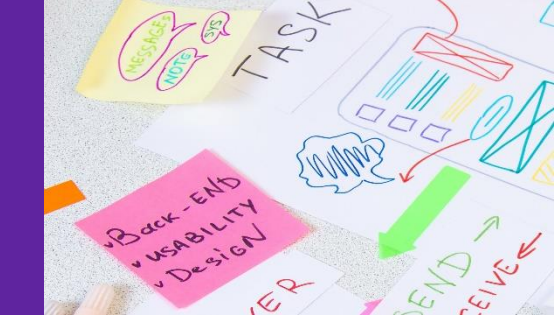

| Configuring EC2      |    |
|----------------------|----|
| Create RBS Instances |    |
| Components Used      | 27 |
| AWS Costing          |    |

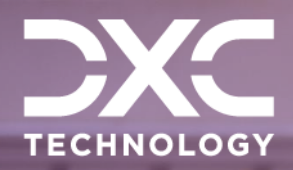

## **Configuring EC2**

This section of the document deals with steps involved in configuring EC2.

## DXC Assure Claims | Release: v.24.3 | October 2024

SURFACE

The following steps are involved in configuring EC2:

- 1. Open the AWS Console using this URL: https://<acc no>.signin.aws.amazon.com/console. The Login window opens.
- Enter the username and password and select Sign In.
   Note: An account number, username and password will be received to access the account when an account with AWS is opened.
- 3. From the home dashboard, select EC2.

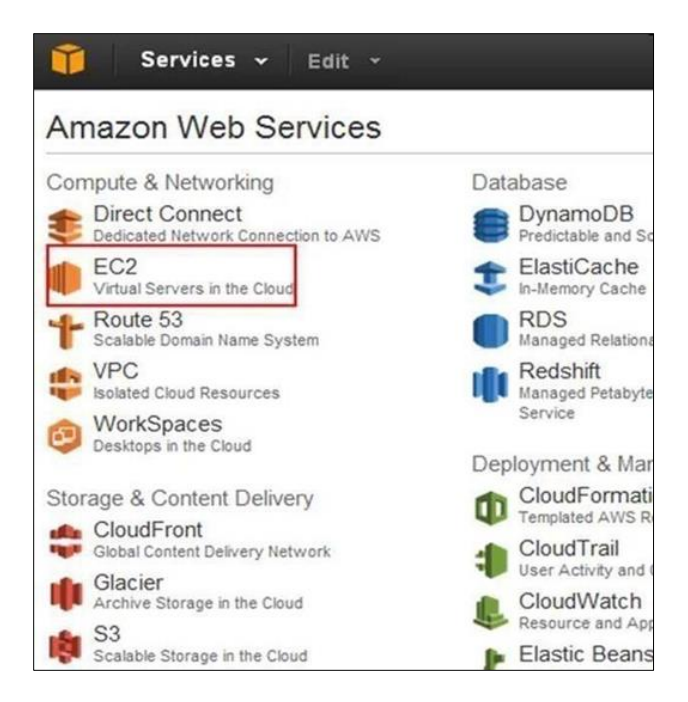

4. From the EC2 Dashboard section, select the Launch Instance link to start a new fresh EC2 server.

| EC2 Dashboard      | Launch Instance        | Connect Ac           | tions 💙       |
|--------------------|------------------------|----------------------|---------------|
| Tags<br>Reports    | Q Filter by tags and a | attributes or search | by keyword    |
| Limits             | Name ~                 | Instance ID ·        | Instance Type |
| INSTANCES          | indLinux               | i-06a06708           | t2.micro      |
| Instances          | qacloudtest1           | i-0a494c01           | m1.medium     |
| Spot Requests      | indtest_142            | i-198f2716           | t2.micro      |
| Reserved Instances | qaclouddb1             | i-1c326d11           | m1.medium     |
| IMAGES             | indtest1               | i-393be436           | t2.micro      |
| AMIS               | indDemo1               | i-39a1fc36           | t2 micro      |
| Bundle Tasks       | MobilityTea            | I-5ec51552           | t2 micro      |

5. On the Choose an Amazon Machine Image window, choose Window Server 2012 and select the Select button.

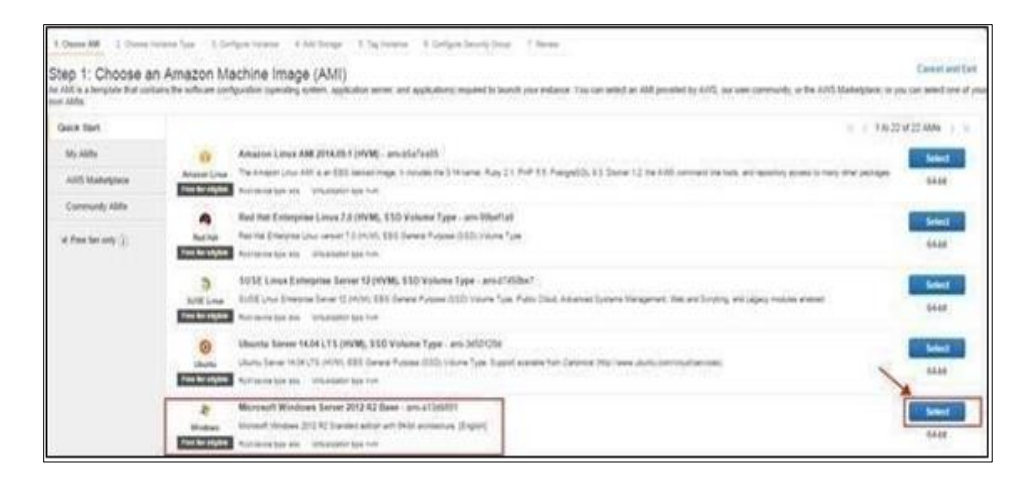

6. Follow the wizard to launch two instances, since we need instances for load balancing.

|                   | Micro in                   | stances                                                              |                                                                                      |                                                                     |                                                                                     |                 |                                                  |                   |                                        |     |
|-------------------|----------------------------|----------------------------------------------------------------------|--------------------------------------------------------------------------------------|---------------------------------------------------------------------|-------------------------------------------------------------------------------------|-----------------|--------------------------------------------------|-------------------|----------------------------------------|-----|
| Micro instances   | Micro insta<br>application | nces are a low<br>s. and websiter                                    | cost instance opt<br>s that require add                                              | ion, providing<br>dional comput                                     | a small amount of CPI<br>le cycles periodically. I                                  | U res<br>but ar | ources. They are sur<br>re not appropriate for   | red for<br>rappic | ations that require.                   |     |
| General purpose   | sustaned C<br>bastion hos  | SPU performant<br>sts, and free to                                   | ce. Popular uses<br>als to explore EC                                                | for micro insta<br>2 functionality                                  | ances include low traffi                                                            | c web           | battes or blogs, small                           | ladmini           | strative application                   | £., |
| Memory optimized  | Size                       | ECUN (j)                                                             | * vCPIIs (j)                                                                         | Memory<br>(GiB)                                                     | Instance Storage<br>(GII)                                                           |                 | EBS-Optimized<br>Available                       | 6                 | Network<br>Performance                 | (i) |
| Storage optimized | 11.01020                   | up to 2                                                              | 1                                                                                    | 0.613                                                               | EBS only                                                                            |                 |                                                  |                   | Very Low                               |     |
| Compute optimized | -                          |                                                                      |                                                                                      |                                                                     | 1                                                                                   |                 |                                                  |                   |                                        |     |
| GPU instances     | Mic to 7 res               | ro instances a<br>750 hours of m<br>anctions, you p<br>arm more abou | e eligible for the<br>icro instances ear<br>ay standard, pay-<br>if free usage ber e | NVS free usa<br>it month. Whe<br>as-you-go set<br>eligibility and r | perber. For the first 12<br>en your free usage tier<br>rvice rates.<br>restrictions | r expi          | this following your AV<br>res or if your usage i | VS sign<br>exceed | -up date, you get a<br>a the free tier | p   |
|                   |                            |                                                                      |                                                                                      |                                                                     |                                                                                     |                 |                                                  |                   |                                        |     |

7. Select the Next Configure Instance Details button and complete the fields as needed.

| ontigure the instance to suit your requiren | nents. 1 | fou can launch multiple instances from the same AMI, request Sp<br>e.                             | pot li | instances to take advantage of the lower pricing, assign an |
|---------------------------------------------|----------|---------------------------------------------------------------------------------------------------|--------|-------------------------------------------------------------|
| Number of instances                         | ٢        | 2                                                                                                 |        |                                                             |
| Purchasing option                           | 1        | Request Spot instances                                                                            |        |                                                             |
| Network                                     | 10       | vpc-1be70a7e (172 31 0 0/16) (default)                                                            | 2      | Create new VPC                                              |
| Subnet                                      | 0        | No preference (default subnet in any Availability Zone)                                           | 1      | Create new subnet                                           |
| Public IP                                   | 0        | $\ensuremath{\mathbbmath{\mathbb{Z}}}$ Automatically assign a public IP address to your instances | ŝ.     |                                                             |
| IAM role                                    | œ        | None                                                                                              |        |                                                             |
| Shutdown behavior                           | 0        | Stop                                                                                              |        |                                                             |
| Enable termination protection               | 1        | E Protect against accidental termination                                                          |        |                                                             |
|                                             |          | <b>F</b> 10                                                                                       | Icel   | Previous Review and Launch Next add Stora                   |

8. Select the Next Add Storage button and select the options as required.

| oof idevisida1 snap-564f5ca8 30 Standard 💽 N/A 🗐 |
|--------------------------------------------------|
|                                                  |
| Add New Volume                                   |

9. Select the Next Tag Instance button.

| Step 5: To<br>A tag consists of<br>resources. | ag Instance<br>a case-sensitive ke | y-value pair, f | for example, | you could define | e a tag with key - | Name and value  | = Webserver, I | learn mo |
|-----------------------------------------------|------------------------------------|-----------------|--------------|------------------|--------------------|-----------------|----------------|----------|
| Key (127 c                                    | naracters maximum)                 |                 |              |                  | Value              | (255 characle   | ers mucomum)   |          |
| Name                                          |                                    |                 |              |                  | - 11 C             |                 |                |          |
| Create Tag                                    | (Up to 10 tags m                   | unimum)         |              |                  |                    |                 |                |          |
|                                               |                                    |                 |              |                  |                    |                 |                |          |
|                                               |                                    |                 |              |                  |                    | 1               |                |          |
|                                               |                                    | Cancel          | Previous     | Review and       | Launch Nex         | t: Configure Se | curity Group   |          |
|                                               |                                    |                 |              |                  |                    |                 |                |          |
|                                               |                                    |                 |              |                  |                    |                 |                |          |

10. Select the Next Configure Security Group button. On the Configure Security Group window select the parameters as highlighted.

| 1. Choose AMI                                                        | 2. Choose Instance Type                                                                                           | 3 Configure Instance                                                         | 4 Add Storage                           | 5 Tag Instance                             | 6. Configure Security Group                                    | 7 Review                                                                         |
|----------------------------------------------------------------------|----------------------------------------------------------------------------------------------------|------------------------------------------------------------------------------|-----------------------------------------|--------------------------------------------|----------------------------------------------------------------|----------------------------------------------------------------------------------|
| Step 6: Co<br>A security group<br>server and allow<br>below Learn mo | onfigure Security<br>is a set of firewall rules that<br>internet traffic to reach you<br>are about Amazon EC2 sec | Group<br>control the traffic for<br>ir instance, add rules t<br>unty groups. | your instance. Or<br>hat allow unrestri | n this page, you ca<br>icted access to the | in add rules to allow specific tr<br>HTTP and HTTPS ports. You | affic to reach your instance. For exan<br>I can create a new security group or s |
|                                                                      | Assign a security grou                                                                                            | p: Create a new :                                                            | security group                          |                                            |                                                                |                                                                                  |
|                                                                      |                                                                                                    | Select an exist                                                              | ling security grou                      | ip.                                        |                                                                |                                                                                  |
|                                                                      | Security group name                                                                                               | mASecurity                                                                   |                                         |                                            |                                                                |                                                                                  |
|                                                                      | Description                                                                                                    | mASecurity Gr                                                                | oup                                     |                                            |                                                                |                                                                                  |
| Туре 🕕                                                               |                                                                                                    | Protocol ()                                                                  |                                         | P                                          | ort Range 🧃                                                    | Source (i)                                                                       |
| Inbound rules for                                                    | sg-e0498b85 (Selected secur                                                                                       | ity groups: sg-e0498b85                                                      | 1                                       |                                            |                                                                | 880                                                                              |
| Туре (j).                                                            |                                                                                                    | Protocol (j)                                                                 |                                         | Port Range ()                              | So                                                             | urce (i)                                                                         |
| RDP                                                                  | -                                                                                                    | TCP                                                                          |                                         | 3389                                       | 0.0                                                            | 0.6-0                                                                            |
| MS SQL                                                               |                                                                                                    | TCP                                                                          |                                         | 1433                                       | 0.0                                                            | 0.0/0                                                                            |
| HTTP                                                                 | 1                                                                                                    | TCP                                                                          |                                         | 80                                         | 0.0                                                            | 0.0/0                                                                            |

**11.** Select the Launch button after reviewing the instance details.

| Step 7: Review<br>Please review your instan<br>process                    | / Instan                                    | ce Laur                                        | go back to edit chan                                                  | ges for each section. Click Laune                                                                       | sh to assign a key pair to your instan                                                   | ce and complete the launch                              |
|---------------------------------------------------------------------------|---------------------------------------------|------------------------------------------------|-----------------------------------------------------------------------|----------------------------------------------------------------------------------------------------|------------------------------------------------------------------------------------------|---------------------------------------------------------|
| A Improve your<br>Your instances in<br>You can also op<br>security groups | instances'<br>nay be acces<br>en additional | security. Yo<br>sible from an<br>ports in your | our security group<br>y IP address. We reco<br>security group to faci | b, rmsecurity, is open to the<br>ownered that you opdate your se-<br>itate access to the application of | world.<br>curity group rules to allow access fro<br>service you're running, e.g., HTTP ( | m known IP addresses only<br>(80) for web servers. Edit |
| AMI Details     mA2 + ai     Rest Device     Instance Type                | mi-90f299a0<br>7ype ette - Vir              | l<br>Sudiation type to                         | •                                                                     |                                                                                                    |                                                                                          | Edit AMI                                                |
| Instance Type                                                             | ECUs                                        | VCPUs                                          | Memory (GIB)                                                          | Instance Storage (GB)                                                                                   | EBS-Optimized Available                                                                  | Network Performance                                     |
|                                                                           |                                             |                                                |                                                                       |                                                                                                    |                                                                                          | Cancel Previous Launch                                  |

12. Download the Key Pair and select Launch Instances.

| 3,1                                                                                                    |                                                                                                    |
|----------------------------------------------------------------------------------------------------|----------------------------------------------------------------------------------------------------|
| key pair consists of a <b>public key</b> that AWS sl<br>ey allow you to connect to your instance secu<br>obtain the password used to log into your ins<br>curely SSH into your instance. | tores, and a private key file that you store. Together,<br>irely. For Windows AMIs, the private key file is required<br>stance. For Linux AMIs, the private key file allows you to<br>e set of keys authorized for this instance. Learn more |
| bout removing existing key pairs from a public                                                                                                    | AMI.                                                                                                    |
| Create a new key pair                                                                                                    | •                                                                                                    |
| Key pair name                                                                                                    | X-                                                                                                    |
| makeyrar                                                                                                    | Download Key Pair                                                                                                    |
| You have to download the private<br>Store it in a secure and accessib<br>file again after it's created.                                                                                  | key file (* pem file) before you can continue.<br>Ie location. You will not be able to download the                                                                                                    |
|                                                                                                    | 4                                                                                                    |
|                                                                                                    |                                                                                                    |

#### 13. Select View Instances.

14. On selecting View Instances, the user will be redirected to running instances.

| EC2 Dashboard                       | i. | Laur  | ich Insta | nce      | Connect Act    | ions *          |                     |                             |              |                 |
|-------------------------------------|----|-------|-----------|----------|----------------|-----------------|---------------------|-----------------------------|--------------|-----------------|
| Tags<br>Reports                     |    | Filte | r: Runni  | ng insti | inces - All in | nstance types 👻 | ٩                   |                             | ×            |                 |
| Instances                           |    |       | Name      | ę.       | Instance ID ·  | Instance Type - | Availability Zone - | Instance State -            | K < 1 to 2 c | of 2 In<br>- Al |
| Spot Requests<br>Reserved Instances | z  |       | rma2      |          | i-346293c      | t1 micro        | us-west-2c          | <ul> <li>running</li> </ul> | Ø 2/2 checks | N               |
| AMIS                                |    |       | .ma1      |          | i-735e2e7b     | t1 micro        | us-west-2c          | 🔵 running                   | Ø 2/2 checks | No              |

- 15. Instance names can be changed on this window, once the instance state is running and status checks are OK.
- 16. Select any instance and copy the Public DNS.

| ma1            | i-736e2e7b    | t1.micro            | us-west-2c           | 🧼 running 🛛 (               | 2/2 checks None                                      |
|----------------|---------------|---------------------|----------------------|-----------------------------|------------------------------------------------------|
| Instance: i-73 | 6e2e7b (rma1) | =<br>Public DNS: ec | :2-54-186-169-7.us-v | vest-2.compute.amazonaws.co | m                                                    |
| Description    | Status Checks | Monitoring          | Tags                 |                             | _                                                    |
|                | Instance ID   | i-736e2e7b          |                      | Public DNS                  | ec2-54-186-169-7 us-west-<br>2 compute amazonaws com |
|                |               |                     |                      |                             |                                                      |

The DXC Assure Claims can be accessed as <Public DNS>/RiskmasterUX

For e.g.:ec2-54-186-169-7.us-west-2.compute.amazonaws.com/RiskmasterUXRepeat this for other instances to check if they are working or not.

#### 17. Select the Create Load Balancer button to create ELB load balancer.

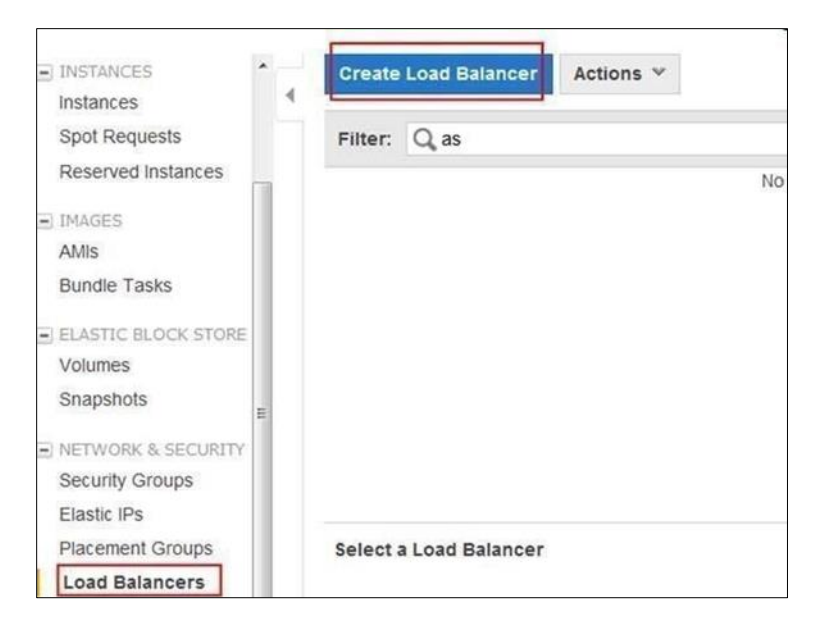

18. Complete the fields to create the load balancer.

| 1 Thefma Load Balancer                                                                                    | 2.0                      | and the set of the set | th Church                                      | 1 And DOT Leafances                                                    | A Davies                                |                                                     |                                                    |                                                                                   |                            |
|----------------------------------------------------------------------------------------------------|--------------------------|------------------------|------------------------------------------------|------------------------------------------------------------------------|-----------------------------------------|-----------------------------------------------------|----------------------------------------------------|-----------------------------------------------------------------------------------|----------------------------|
| L Denne Losd Balancer                                                                                     | 2.50                     | onique ries            | III) CRECK                                     | A wag programmers                                                      | a. Petropa                              |                                                     |                                                    |                                                                                   |                            |
| his wizard will walk you th<br>rom other load balancers<br>an be routed from any loa<br>erver on port 80. | rough<br>you m<br>ad bai | aght create            | a new load t<br>You will also<br>to any port o | alancer. Begin by gw<br>o need to configure po<br>n your EC2 instances | ing your ne<br>orts and pr<br>By defaul | ew load balanc<br>olocols for yo<br>I, we've config | cer a unique n<br>ur load balanc<br>pured your loa | ame so that you can ide<br>er. Traffic from your clie<br>d balancer with a standa | ntity it<br>nts<br>ird wet |
| Crea                                                                                                    | taite                    | Inside                 | My Default                                     | VPC (172 31 0 0/16)                                                    |                                         | -                                                   |                                                    |                                                                                   |                            |
| Create an internal la                                                                                     | the La                   | sinner.                | IN DESIGN                                      | 112310010                                                              | 2                                       | 100                                                 |                                                    |                                                                                   |                            |
| Greate an internal is                                                                                     |                          | alancer.               | and (what's the                                | (47)                                                                   |                                         |                                                     |                                                    |                                                                                   |                            |
| Listener C                                                                                                | ontig                    | uration:<br>juration:  |                                                |                                                                        |                                         |                                                     |                                                    |                                                                                   |                            |
| Load Balancer Protoco                                                                                     | N                        | Load Bal               | ancer Port                                     | Instance Protocol                                                      | ( I                                     | Instance Pr                                         | ort                                                |                                                                                   |                            |
| HTTP                                                                                                    |                          | 80                     |                                                | HTTP                                                                   | ۲                                       | 80                                                  | ۲                                                  |                                                                                   |                            |
| Add                                                                                                    |                          |                        |                                                |                                                                        |                                         |                                                     |                                                    |                                                                                   |                            |

**19. Select the Continue button.** 

|                                                           | 2.Config                    | ure Health Che                  | CR .                 | 3. Assign Becurity Groups                             | 4. Add EC2 Instances                                 | 5. Roview                                                                            |
|-----------------------------------------------------------|-----------------------------|---------------------------------|----------------------|-------------------------------------------------------|------------------------------------------------------|--------------------------------------------------------------------------------------|
| Configure Health                                          | Chec                        | k                               |                      |                                                       |                                                      |                                                                                      |
| Your load balancer will au<br>an instance fails the healt | forsatically<br>h check, if | y perform hea<br>t is automatic | with che<br>aity ren | cks on your EC2 instance<br>loved from the load balar | es and only route traffic<br>ocer. Customize the hea | to instances that pass the health check. If<br>th check to meet your specific needs. |
| Ping Pr                                                   | otocol                      | HTTP                            |                      |                                                       |                                                      |                                                                                      |
| Pin                                                       | g Port                      | 80                              |                      |                                                       |                                                      |                                                                                      |
| Pin                                                       | g Path                      | 1                               |                      | ]                                                     |                                                      |                                                                                      |
| Advanced Details                                          |                             |                                 |                      | 2                                                     |                                                      |                                                                                      |
| Response Timeou                                           | (j) tu                      | 5                               |                      | seconds                                               |                                                      |                                                                                      |
| Health Check Interv                                       | (j) Ia                      | 30                              |                      | seconds                                               |                                                      |                                                                                      |
| Linbealthy Threshol                                       | () bi                       | 2                               |                      |                                                       |                                                      |                                                                                      |
| annearing the stree                                       |                             |                                 | -                    |                                                       |                                                      |                                                                                      |

20. Select the Continue button and assign security groups.

| SS  | ign Security Gro       | ups             |                             |              |                         |             |
|-----|------------------------|-----------------|-----------------------------|--------------|-------------------------|-------------|
| Ass | sign a security group: | Create a new s  | ecurity group               |              |                         |             |
|     |                        | Select an exist | ing security group          |              |                         |             |
|     | Security Group ID      | N               | ame                         | Description  | n                       | Actions     |
| 13  | sg-15e92570            | A               | utoScaling-Security-Group-1 | AutoScaling  | -Security-Group-1 creat | Copy to new |
| 23  | sg-4fea262a            | A               | utoScaling-Security-Group-2 | AutoScaling  | -Secunty-Group-2 creat. | Copy to new |
| 23  | sg-6e488a0b            | de              | efault                      | default VPC  | security group          | Copy to new |
| 23  | sg-b018d5d5            | la              | unch-wizard-1               | läunch-wizar | rd-1 created on Wednes  | Copy to new |
| 23  | sg-8718d5e2            | la              | unch-wizard-2               | launch-wizar | rd-2 created on Wednes  | Copy to new |
| 21  | sg-2b65a74e            | In              | к                           | launch-wiza  | rd-1 created on Tuesday | Copy to new |
| 105 | sg-e0498b85            | III             | nsecurity                   | launch-wiza  | rd-1 created on Tuesday | Copy to new |

21. Assign instances to load balancer.

| Create Load Balancer                                     |                                |                           |                  |                       | 3                | × |
|----------------------------------------------------------|--------------------------------|---------------------------|------------------|-----------------------|------------------|---|
| 1. Define Load Balancer 2. Config                        | ure Health Check 3 Assign      | Security Omaps 4. Add     | EC2 Instances    | 5 Reven               |                  |   |
| dd Instances to Load                                     | Balancer                       |                           |                  |                       |                  |   |
| te table below lists all your running                    | EC2 instances that are not     | already behind another io | ad balancer or p | art of an auto-scalin | g capacity group |   |
| PC vpc-1be70a7e (172.31.0 0/16)                          | THE MAN LEADER HISTORIES AND A | tes inter carden er.      |                  |                       |                  |   |
| Instance - Name                                          | - State -                      | Security Groups -         | Zone -           | Subnet ID -           | Subnet CIDR      |   |
| i-34620c ma2                                             | anning 🖉                       | msecurity                 | us-west-2t:      | subnet-57437511       | 172 31 0 0/20    |   |
| ■ i-736e2e7b ma1                                         | <ul> <li>running</li> </ul>    | msecurity                 | us-west-2c       | subnet-57437511       | 172.31.0.0/20    |   |
|                                                          |                                |                           |                  |                       |                  |   |
|                                                          |                                |                           |                  |                       |                  |   |
|                                                          |                                |                           |                  |                       |                  |   |
| vailability Zone Distribution<br>Instances in us-west-2c |                                |                           |                  |                       |                  |   |
| Enable Cross-Zone Load Balance                           | 19 (B)                         |                           |                  |                       |                  |   |
| Enable Connection Draining                               | (i) 300 seconds                |                           |                  |                       |                  |   |
|                                                          |                                |                           |                  |                       | 10000            |   |

#### 22. Select the Continue button.

Review the information displayed and select the Create Button.

|                                                   | Edit subnets                                                                     |
|---------------------------------------------------|----------------------------------------------------------------------------------|
| vpc-1be70a7e                                      |                                                                                  |
| subnet-0831267c, subnet-a62bdccd, subnet-57437511 |                                                                                  |
|                                                   | Edit security groups                                                             |
| sg-e0498685                                       |                                                                                  |
|                                                   | Back Create                                                                      |
|                                                   | vpc-1be70a7e<br>subnet-0831267c, subnet-a82bdccd, subnet-57437511<br>sg-e0498b85 |

23. Once the load balancer is created check the status of instances in service.

| Load Bala      | incer Name     | - DNS Nam                                                |                                                                                                | - Port C                                                                         | Configuration                                                                         | -                                                            | Availability Zones                                                                                                    | - Insta                                                                  |
|----------------|----------------|----------------------------------------------------------|------------------------------------------------------------------------------------------------|----------------------------------------------------------------------------------|---------------------------------------------------------------------------------------|--------------------------------------------------------------|----------------------------------------------------------------------------------------------------|--------------------------------------------------------------------------|
| maelb          | ]              | maelb-17                                                 | 11113385.us-west                                                                               | 2. 80 (нт                                                                        | TP) forwarding t                                                                      | io 80 (H                                                     | us-west-2c                                                                                                    | 2 Ins                                                                    |
|                |                |                                                          |                                                                                                |                                                                                  |                                                                                       |                                                              |                                                                                                    |                                                                          |
| Load balancer: | rmaelb         |                                                          |                                                                                                |                                                                                  |                                                                                       |                                                              |                                                                                                    | 88                                                                       |
| Description    | Instances      | Health Check                                             | Monitoring                                                                                     | Security                                                                         | Listeners.                                                                            |                                                              |                                                                                                    |                                                                          |
|                | DNS Nar        | me: maelb-1                                              | 711113385.us-w                                                                                 | est-2 elb am                                                                     | azonaws.com                                                                           | A Record)                                                    |                                                                                                    |                                                                          |
|                |                | Note: Be<br>should n<br>name for<br>you shou<br>create a | cause the set of<br>ever create an "/<br>your load balan<br>id create a CNA<br>hosted zone. Fo | P addresses<br>V record with<br>cer instead or<br>ME record for<br>r more inform | associated wit<br>any specific IP<br>f the name ger<br>the LoadBala<br>ation, see Use | h a LoadB<br>address<br>herated by<br>ncer DNS<br>ing Domain | alancer can change of<br>If you want to use a fri<br>the Elastic Load Balar<br>name, or use Amazon<br>Names With Elastic Lo | er time, you<br>endly DNS<br>icing service<br>Route 53 to<br>ad Balancin |
|                | Scher          | me: internet-                                            | facing                                                                                         |                                                                                  |                                                                                       |                                                              |                                                                                                    |                                                                          |
|                | Stat           | tus: 2 of 2 in                                           | stances in servic                                                                              | ei l                                                                             |                                                                                       |                                                              |                                                                                                    |                                                                          |
| Po             | rt Configurati | ion: 80 (HTT)                                            | P) forwarding to I                                                                             | OTTP)                                                                            |                                                                                       |                                                              |                                                                                                    |                                                                          |

24. Enable cookie stickiness using the Edit button after selecting the load balancer.

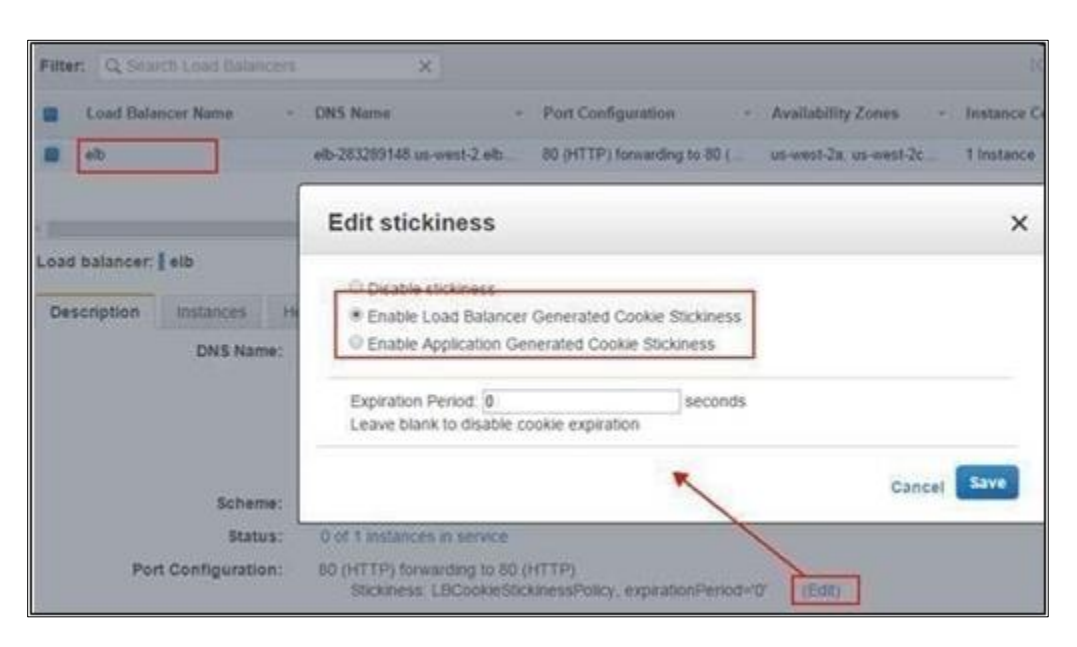

#### 25. If the instances are in service then copy the DNS Name as shown above: Access the url:

<DNSName>/RiskmasterUX

For e.g.: rmaelb-1711113385.us-west- 2.elb.amazonaws.com/RiskmasterUX

26. Once the Database is configured DXC Assure Claims will be accessible using the above URL.

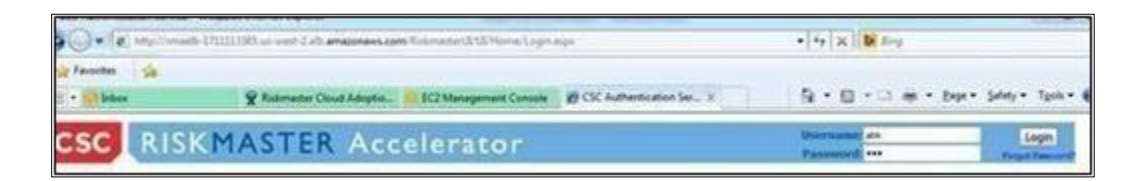

27. AWS RDS instance (Database used in DXC Assure Claims deployment) is running and RDS instance is linked to our AMI. It can be viewed at:

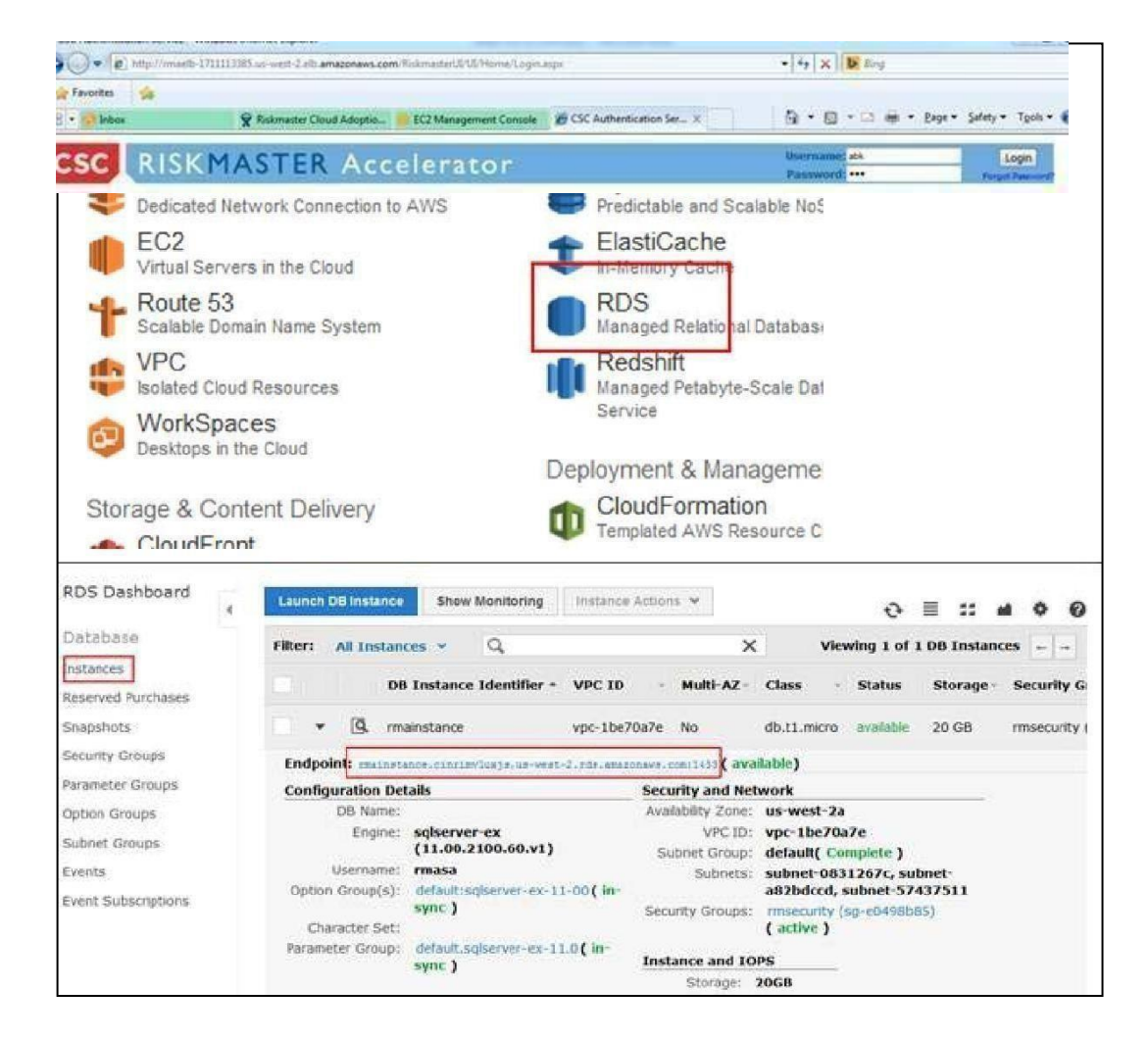

28. Use the endpoint as server and master username and password (described below) to connect to SQL server using SQL Server Management Studio to perform database operations.

| Launch Status                                                                                                    |                                                                                                    |                                            |
|----------------------------------------------------------------------------------------------------|----------------------------------------------------------------------------------------------------|--------------------------------------------|
| How to connect to your instances                                                                                         |                                                                                                    |                                            |
| Your instances are launching, and it may take a fer<br>start immediately and continue to accrue until you is             | introdes until they are in the <b>running</b> state, when they will be ready for you to u dop or terminate your instances. | se. Usage hours on your new instances will |
| Dick View Instances to monitor your instances' st<br>connect to your instances.                                          | atus. Once your instances are in the <b>running</b> state, you can <b>connect</b> to them to                               | on the instances screen. Find out how to   |
| <ul> <li>Here are some helpful resources to</li> </ul>                                                                   | get you started<br>Amazon ECP. User Guide                                                                                  |                                            |
| How to connect to your Windows instance     Learn about AWS Pree Usage Tier                                              | Anaphi EC2: Monotoft Windows Guide     Anaphi EC2: Discussion Forum                                                        |                                            |
| While your instances are launching you can also                                                                          |                                                                                                    | X                                          |
| Create status check atarmido be notibled when<br>Create and attach additional EBS volumes (Adi<br>Manage security groups | nese instances fail status checks. (Additional charges may apply)<br>blonal charges may apply)                             | 1                                          |

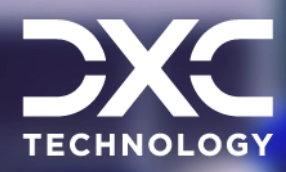

# **Create RBS Instances**

This section of the document the steps involved in creating RBS instances.

11111 = =

## DXC Assure Claims | Release: v.24.3 | October 2024

1 🖂 🗖 H

 $\sim$ 

 $\sim$ 

0

0

1. Select the Select button to Launch DB Instance.

| Engine Selection | Engine Selection     |                                                                                                    |          |  |  |  |  |
|------------------|----------------------|----------------------------------------------------------------------------------------------------|----------|--|--|--|--|
|                  | To get started, choo | se the DB Instance details below and click Select                                                                                       |          |  |  |  |  |
|                  | MySQL                | mysql<br>MySQL Community Edition                                                                                                    | Select   |  |  |  |  |
|                  | (J)                  | postgres<br>PostgreSQL                                                                                                    | Select M |  |  |  |  |
|                  | ORACLE               | oracle-se1<br>Oracle Database Standard Edition One                                                                                      | Select 🚺 |  |  |  |  |
|                  | ORACLE               | orade-se<br>Orade Database Standard Edition                                                                                             | Select   |  |  |  |  |
|                  | ORACLE               | orade-ee<br>Orade Database Enterprise Edition                                                                                           | Select   |  |  |  |  |
|                  |                      | sgiserver-ex<br>Microsoft SQL Server Express Edition                                                                                    |          |  |  |  |  |
|                  | SQL Server           | Note that SQL Server Express Editon limits the storage of per<br>database to a maximum of 10GB. Refer to this link for more<br>details. | Select   |  |  |  |  |

- 2. Select the express edition of SQL server /Oracle.
- 3. Fill the details as shown below:

| s = | Policy System Setup   |                         |                        |                                             |                     |                                                                |          |                                                         |  |
|-----|-----------------------|-------------------------|------------------------|---------------------------------------------|---------------------|----------------------------------------------------------------|----------|---------------------------------------------------------|--|
|     | Policy System<br>Name | Mapping Table<br>Prefix | Policy System<br>Type  | CAS Service URL                             | Financial<br>Update | URL Parameters                                                 | Version  | Set Reserve<br>balance to<br>zero for closed<br>reserve |  |
|     | PIJ3.1.3              | PIJ33                   | POINT                  |                                             | False               | http://basvdevpntwa9:8080<br>/commfw/servlet<br>/CommFwServlet | PIJ      | False                                                   |  |
| )   | PD3.1.1               | 331                     | POINT                  |                                             | True                | http://20.15.78.159:9080<br>/commfw/servlet<br>/CommFwServlet  | PD       | True                                                    |  |
| )   | Internal              | s                       | RMA INTERNAL<br>POLICY |                                             | False               |                                                                | 0        | True                                                    |  |
| Ð   | Pij2.4                | Pij24                   | POINT                  |                                             | True                | http://basvdevpntwa9:9090<br>/commfw/servlet<br>/CommFwServlet | PIJ      | True                                                    |  |
| )   | RM_Staging            | St                      | STAGING                |                                             | False               |                                                                | 0        | True                                                    |  |
| )   | INTEGRAL              | INT                     | INTEGRAL               | https://cscindae705058:8443<br>/cas/service | True                |                                                                | 7.7      | False                                                   |  |
| D   | PIJ3.1.2              | PIJ3                    | POINT                  |                                             | True                | http://170.30.17.99:9080<br>/commfw/servlet<br>/CommFwServlet  | PD       | True                                                    |  |
| Ð   | POINT_DP2             | RM1                     | POINT                  |                                             | True                | http://20.15.81.184:9082<br>/cfwqp2/servlet<br>/CommFwServlet  | C.0.60.0 | True                                                    |  |
| Ð   | Point_DP4             | PT_LG                   | POINT                  |                                             | True                | http://20.198.58.90:8080<br>/cfwdp7/servlet<br>/CommFwServlet  | C.0.60.0 | True                                                    |  |

#### Following are the configuration steps for configuring **PIJ SQL server database:**

ODBC Driver is selected for the Database to be connected by selecting the radio button. Then, select 'Next'.

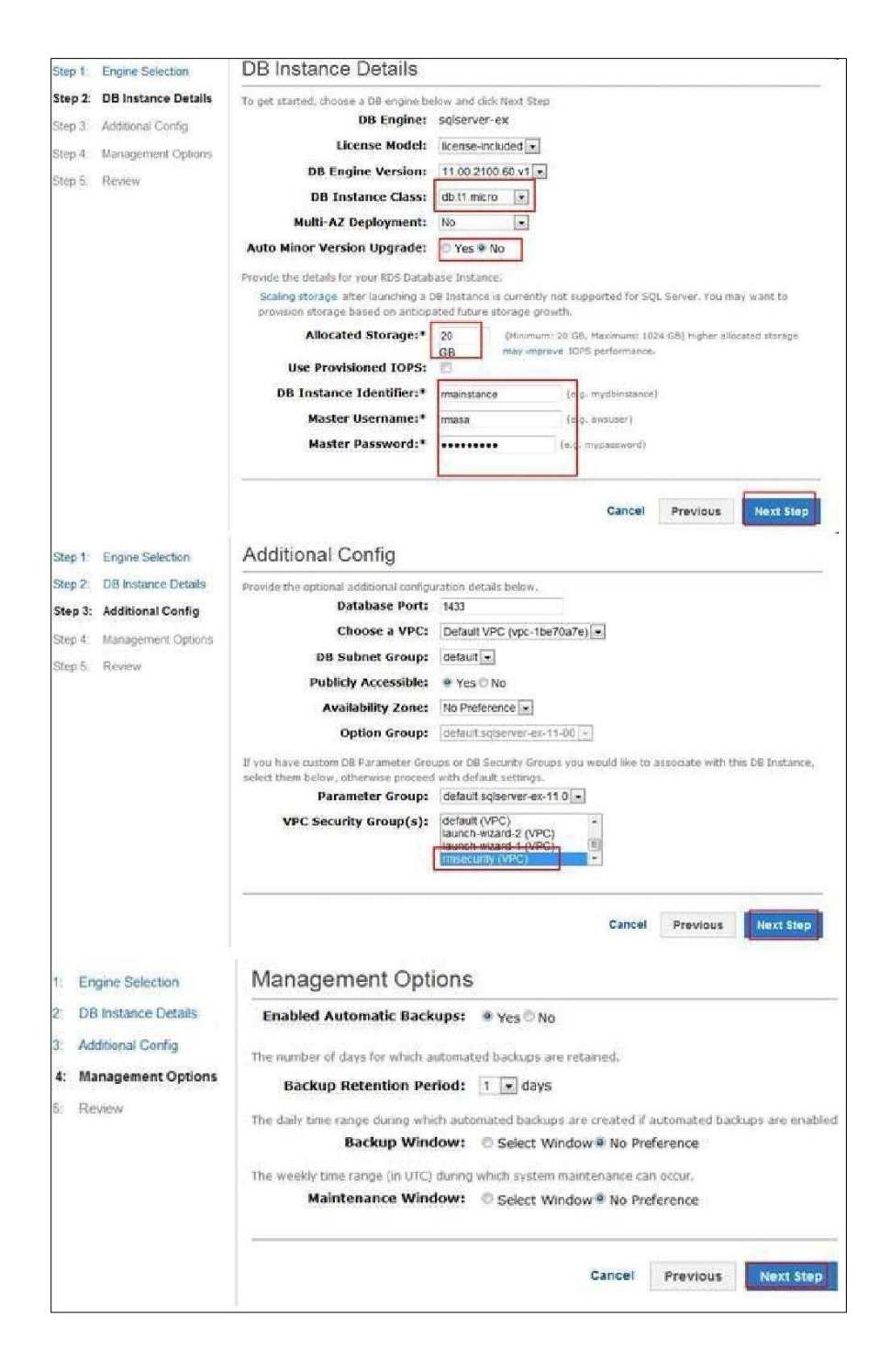

| 1433                       |
|----------------------------|
| No Preference              |
| default:sqlserver-ex-11-00 |
| default.sqlserver-ex-11.0  |
| rmsecurity (sg-e0498b85)   |
| default                    |
| Yes                        |
| 1                          |
| No Preference              |
| No Preference              |
|                            |
|                            |
|                            |

4. After launching the instance, the status will be available. Use the endpoint as server address login to SQL Server instance using SQL Server management studio and use the credentials to login.

| 🔹 🖪 rmadt               | vpc-1be70a7e N/A                           | db.m1.small avai         | lable Magnetic                                        | 200 GB              |
|-------------------------|--------------------------------------------|--------------------------|-------------------------------------------------------|---------------------|
| Endpoint: meso.cinria   | vluxjs.us-west-2.rds.amazonaws.com/14      | 33 (authorized)          | 0                                                     |                     |
| Configuration Details   |                                            | Security and Network     | 6                                                     | Instance a          |
| Engine                  | SQL Server Express<br>11.00.2100.60.v1     | Availability Zone<br>VPC | us-west-2c<br>vpc-1be70a7e                            | Instance<br>Storage |
| License Model           | License Included                           | Subnet Group             | default ( Complete )                                  |                     |
| Created Time<br>DB Name | June 13, 2014 at 9:52:15 AM UTC-4          | Subnets                  | subnet-0831267c<br>subnet-a82bdccd<br>subnet-57437511 | St                  |
| Option Group            | default.sqlserver-ex-11-00 ( in-<br>sync.) | Security Groups          | SharedSec (sg-acd90fc9)<br>( active )                 |                     |
| DB Parameter Group      | default.sqlserver-ex-11.0 ( in-sync )      | Publicly Accessible      | Yes                                                   |                     |
| 57279X21403X7505X40730  |                                            | Port                     | 1433                                                  |                     |

| SQL             | Server 2008 R2                                |   |
|-----------------|-----------------------------------------------|---|
| Server type:    | Database Engine                               | • |
| Gerver name:    | madb.cinrimvluxgs.us-west-2.rds.amazonaws.com | • |
| Authentication: | SQL Server Authentication                     | + |
| Login:          | sa                                            | • |
| Password:       |                                               |   |
|                 | Remember password                             |   |

5. Migrate the SQL DB to SQL RDS instance as shown next:

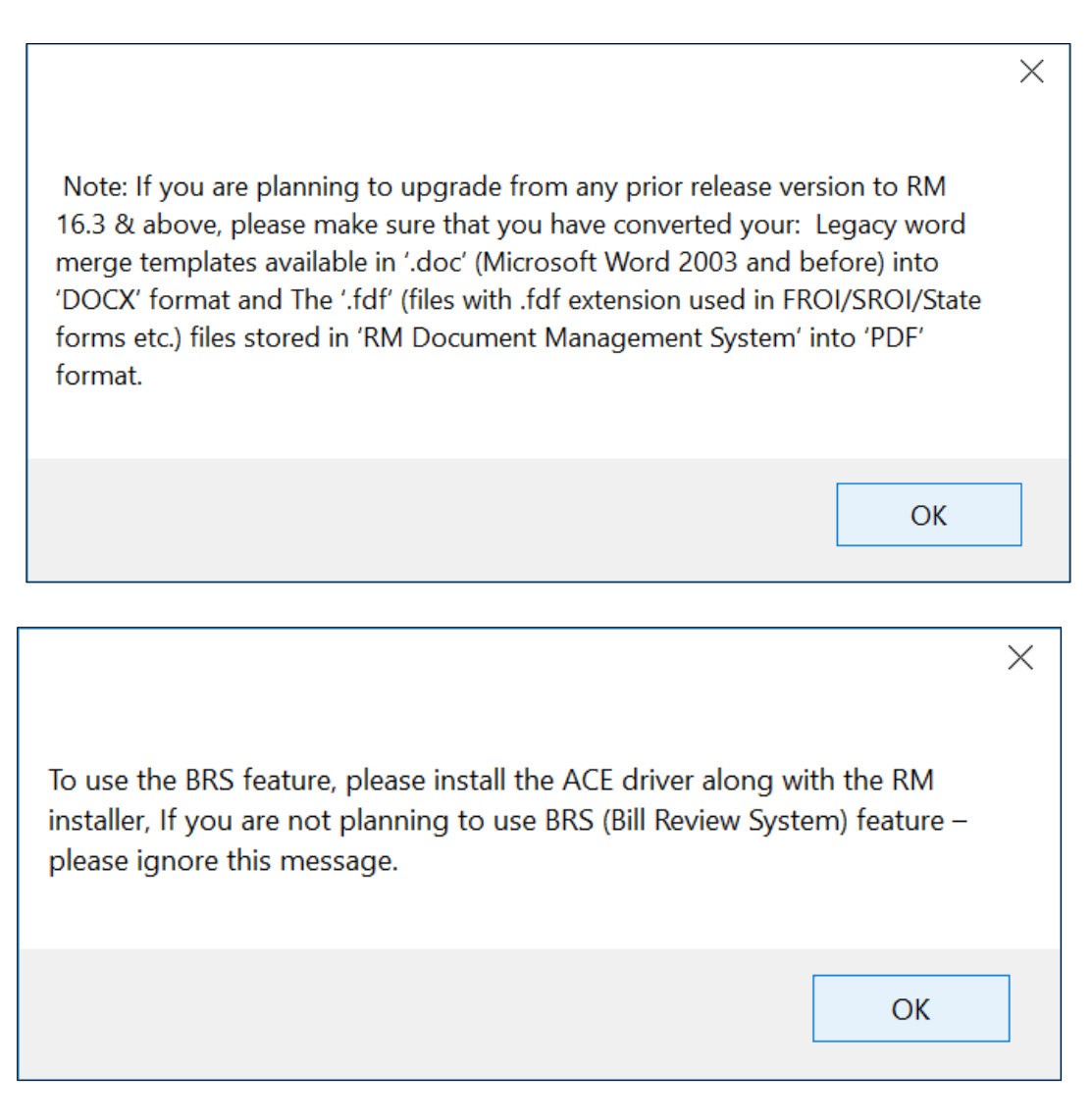

#### 6. The Customer Information window opens.

- a. Enter the date 'User Name' and 'Organization' field.
- b. Under 'Install this application for' option:
  - "Anyone who uses this computer" if the workstation is going to be used by more than 1 user.
  - > "Only for me (EC2)" if the current user is going to use the workstation.

| Repor                                                                | tServer<br>tServerTempDE                        |                                                                                                    |   |
|----------------------------------------------------------------------|-------------------------------------------------|----------------------------------------------------------------------------------------------------|---|
| E B RM<br>E B RM<br>E B RM<br>E B RM                                 | New Database<br>New Query<br>Script Database as | ·                                                                                                    |   |
| 🗉 🚺 Sec                                                              | Tasks 🔸                                         | Detach                                                                                                |   |
| ii Ui Ses<br>ii Ui Ses<br>ii Ui Ses                                  | Policies +<br>Facets                            | Take Offline<br>Bring Online                                                                          |   |
| SM                                                                   | Start PowerShell                                | Shrink                                                                                                | • |
|                                                                      | Reports                                         | Back Up<br>Restore                                                                                    |   |
| Securit                                                              | Delete<br>Refresh<br>Properties                 | Mirror<br>Launch Database Mirroring Monitor<br>Ship Transaction Logs                                  |   |
| All Replication<br>Managerric<br>SQL Serverriado cinrim<br>Databaser | nent<br>ir Agent<br>ivluvjs.us-west-<br>s       | Generate Scripts<br>Extract Data-tier Application<br>Register as Data-tier Application<br>Import Data |   |
| Server Ob                                                            | iects                                           | Export Data                                                                                           |   |
| Reolicatio                                                           | in , *                                          | Copy Database                                                                                         |   |
|                                                                      |                                                 | Manage Database Encryption                                                                            |   |

| Select the source from               | rce<br>which to copy data. |               | 1-4     |
|--------------------------------------|----------------------------|---------------|---------|
| )ata source:                         | SQL Server Native          | e Client 10.0 | -       |
| erver name:                          | E C                        |               | •       |
| Authentication<br>C Use Windows Auth | entication                 |               |         |
| Use SQL Server A                     | uthentication              |               |         |
| User name:                           | sa                         |               |         |
| Password:                            |                            |               |         |
| atabase:                             | RIMA                       | •             | Refresh |
|                                      |                            |               |         |
|                                      |                            |               |         |
|                                      |                            |               |         |
|                                      |                            |               |         |
|                                      |                            |               |         |
|                                      |                            |               |         |
|                                      |                            |               |         |
|                                      |                            |               |         |
|                                      |                            |               |         |

c. Select the Next button.

| Destination:             | SQL                           | Server Native   | Client 10:0              |                 |
|--------------------------|-------------------------------|-----------------|--------------------------|-----------------|
| Server name:             | madb.cin                      | rimvluoja us we | st-2/ds.amazonaws.com.14 | 433 _           |
| ← Use <u>Windows</u> Aut | hentication<br>Authentication |                 |                          |                 |
| Password.                | F                             |                 |                          |                 |
| Database.                | lenodo                        |                 |                          | <u>B</u> efresh |
|                          |                               |                 |                          | Ngw             |
|                          |                               |                 |                          |                 |
|                          |                               |                 |                          |                 |
|                          |                               |                 |                          |                 |

d. Select the 'Next' button.

=:

| SQL Server Import and Exp                                                     | oort Wizard                                                               |                              |
|-------------------------------------------------------------------------------|---------------------------------------------------------------------------|------------------------------|
| Specify Table Copy of<br>Specify whether to copy of<br>from the data source.  | r Query<br>me or more tables and views or to copy                         | the results of a query       |
| Copy data from one or<br>Use this option to copy a                            | more tables or views<br>I the data from the existing tables or vie        | ws in the source database.   |
| C <u>Write a query to specif</u><br>Use this option to write an<br>operation. | <b>y the data to transfer</b><br>n SQL query to manipulate or to restrict | the source data for the copy |
|                                                                               |                                                                           |                              |
|                                                                               |                                                                           |                              |
| Help                                                                          | < Back                                                                    | Einish >>  Cancel            |

e. Select the 'Next' button.

| Tables | and views:                  |                             |   |
|--------|-----------------------------|-----------------------------|---|
| 12 50  | urce                        | Destination                 | T |
| -      | [dbo] [ACC_SERVICE_CODE]    | [dbo]:[ACC_SERVICE_CODE]    | Ĩ |
| 7 🗆    | [dbo].[ACC_X_POL_LOB]       | [dbo][ACC_X_POL_LOB]        |   |
| 7 🗆    | [dbe][ACCOUNT]              | [dbe][ACCOUNT]              |   |
| 2 🗆    | [dbo].[ACCOUNT_SUPP]        | [dbo].[ACCOUNT_SUPP]        |   |
| 7 🗆    | [dbo].[ACCT_LOCK]           | [dbo].[ACCT_LOCK]           |   |
|        | [dbo].[ACCT_REC]            | dbo][ACCT_REC]              |   |
|        | [dbo] [ACCT_REC_DETAIL]     | [dbo][ACCT_REC_DETAIL]      |   |
|        | [dbo].[ACTIVITY_LOG]        | [dbo].[ACTIVITY_LOG]        |   |
|        | [dbo].[ACTIVITY_TRACK]      | dbo].(ACTIVITY_TRACK)       |   |
|        | [dbo].[AD_FORMS]            | [dbo].[AD_FORMS]            |   |
|        | [dbo].[AD_FORMS_CAT_LKUP]   | [dbo][AD_FORMS_CAT_LKUP]    |   |
|        | [dbo].[AD_FORMS_HIST]       | [dbo].[AD_FORMS_HIST]       |   |
|        | [dbo] [ADDRESS_X_PHONEINFO] | [dbo][ADDRESS_X_PHONEINFO]  |   |
|        | [dbo] [ADJUST_DATED_TEXT]   | [dbo].[ADJUST_DATED_TEXT]   |   |
|        | [dbo].[ADJUSTER_FROI_ACORD] | [dbo].[ADJUSTER_FROI_ACORD] |   |
|        | [dbo].[ARBITRATION_SUPP]    | [dbo] [ARBITRATION_SUPP]    |   |
|        | [dbo].[AUTO_ASSIGN_ADJ]     | [dbo] [AUTO_ASSIGN_ADJ]     |   |
| V 🗆    | [dbo].[BANK_ACC_RECON]      | [dbo][BANK_ACC_RECON]       |   |

a. Select Edit Mappings, Check the Enable Identity insert

| is and views:                             |                          |               |          |   |
|-------------------------------------------|--------------------------|---------------|----------|---|
| Source                                    |                          | Destination   |          | - |
| Transfer Settings                         |                          |               |          | 3 |
| dropped in subseque<br>Destination gchema | int runs of saved packa  | iges.         |          |   |
| dbo                                       |                          |               |          | 1 |
| Drop and recreate                         | e new destination table  | 6             |          |   |
| Delete rows in ex                         | isting destination table | 5             |          |   |
| Enable identity in                        | sert                     |               |          |   |
|                                           |                          |               |          |   |
|                                           |                          | ОК            | Cancel   | 1 |
| dbo].[AUTO_ASSIGN                         | _ADJ]                    | dbo].[AUTO_AS | IGN_ADJ] |   |
| I MANK ACC RE                             | CONI                     | IdeoUBANK ACC | RECONI   |   |

b. Select the 'Next' button.

| Tab  | le:               |                    |                  |     |                    |            |            |      |
|------|-------------------|--------------------|------------------|-----|--------------------|------------|------------|------|
|      | Source            |                    |                  |     | Destination        |            |            |      |
| 0    | [dbo].[ACC_SER    | VICE_CODE]         |                  |     | [dbo].[ACC_SERVI   | CE_CODE]   |            |      |
| 0    | [dbo].[ACC_X_PC   | DL_LOB]            |                  |     | [dbo].[ACC_X_POL   | LOB]       |            |      |
| 0    | [dbo].[ACCOUNT    | 1                  |                  |     | [dbo].[ACCOUNT]    |            |            |      |
| 0    | [dbo].[ACCOUNT    | _SUPP]             |                  |     | [dbo] [ACCOUNT_    | SUPP]      |            |      |
| 0    | Idbol ACCT LOO    | СКІ                |                  |     | Idbol.IACCT LOCK   | 7          | -          |      |
| •    |                   |                    | ,m               | _   |                    |            | 2          | *    |
| Data | a type mapping:   |                    |                  |     |                    |            |            |      |
|      | Source Column     | Source Type        | Destination      | Co  | Destination Ty     | Convert    | On Error   |      |
| 0    | ACCOUNT_ID        | int                | ACCOUNT          | ID  | int                |            |            |      |
| 0    | SERVICE_CO        | int                | SERVICE_C        | 0   | int                |            |            |      |
| 0    | SUB_ACC_ID        | int                | SUB_ACC_         | ID  | int                |            |            |      |
|      |                   |                    | m                |     |                    |            |            |      |
| To   | view conversion o | details, double-cl | ick the row that | con | tains the column s | ource type | to be conv | erte |

c. Review and select the Next button.

| Dick Finis<br>Source Loc<br>Source Pro<br>Destination<br>Destination | Complete the<br>Verify the choi<br>sh to perform the<br>ation :<br>vider : SQLNCLI10<br>Location : madb.ci<br>Provider : SQLNCLI<br>uckage will copy 67 | Wizerd<br>ces made in<br>following<br>nrimvlugis.us | the wizard an<br>actions:<br>west-2.rds.am | d click Finish | 1422   |          |
|----------------------------------------------------------------------|----------------------------------------------------------------------------------------------------|-----------------------------------------------------|--------------------------------------------|----------------|--------|----------|
| Source Loc<br>Source Pro<br>Destination<br>Destination               | sh to perform the<br>ation : .<br>vider : SQLNCLI10<br>Location : madb.ci<br>Provider : SQLNCLI<br>sckage will copy 67                                  | following<br>nrimvluxis.us<br>110                   | actions:<br>west-2rds.am                   | azonaws.com,   | 1422   |          |
| Source Loc<br>Source Pro<br>Destination<br>Destination               | ation : .<br>vider : SQLNCLI10<br>Location : madb.cir<br>Provider : SQLNCLI<br>sckage will copy 67                                                      | nrimvluxijs.us<br>110                               | west-2 rds am                              | azonaws.com,   | 1433   |          |
| Destination                                                          | Location : madb.ck<br>Provider : SQLNCL<br>sckage will copy 67                                                                                          | nrimvluxis.us<br>110                                | west-2 rds am                              | azonaws.com,   | 1433   |          |
|                                                                      | sckage will copy 67                                                                                                    |                                                     |                                            |                | 1400   |          |
| The particular                                                       |                                                                                                    | 5 tables.                                           |                                            |                |        |          |
| • The pa                                                             | sckage will not be s                                                                                                    | aved.                                               |                                            |                |        |          |
| - mep                                                                | ickage will be for in                                                                                                    | modulety.                                           |                                            |                |        |          |
|                                                                      |                                                                                                    |                                                     |                                            |                |        |          |
|                                                                      |                                                                                                    |                                                     |                                            |                |        |          |
|                                                                      |                                                                                                    |                                                     |                                            |                |        |          |
|                                                                      |                                                                                                    |                                                     |                                            |                |        |          |
|                                                                      |                                                                                                    |                                                     |                                            |                |        |          |
|                                                                      |                                                                                                    |                                                     |                                            |                |        |          |
|                                                                      |                                                                                                    |                                                     |                                            |                |        |          |
|                                                                      |                                                                                                    |                                                     |                                            |                |        |          |
|                                                                      |                                                                                                    |                                                     |                                            |                |        |          |
| Help                                                                 | 1                                                                                                    |                                                     | < Back                                     | Next >         | Einist | h Cancel |

#### 8. Migrate Oracle db to Oracle RDS instance:

•

- a. Import the .dmp file in any Server installed with Oracle.
- b. Create a schema in Oracle RDS using the below endpoint Host and port defined as well and default SID is ORCL.

| Endpoint: rmaordb.cin  | imvluxjs.u       | s-west+2.rds.amazonaws.com | :1521 (authorized)      | 0                                       |
|------------------------|------------------|----------------------------|-------------------------|-----------------------------------------|
| Configuration Details  |                  |                            | Security and Network    | (                                       |
| Engine                 | Oracle SE        | One 11.2.0.4.v3            | Availability Zone       | us-west-2a                              |
| License Model          | License In       | cluded                     | VPC                     | vpc-1be70a7e                            |
| Created Time           | Decembe<br>UTC-5 | r 15, 2014 at 12:20:44 PM  | Subnet Group<br>Subnets | default ( Complete )<br>subnet-0831267c |
| DB Name                | ORCL             |                            |                         | subnet-a82bdccd                         |
| Username               | sa               |                            |                         | subnet-57437511                         |
| Character Set          | AL32UTF          | 8                          | Security Groups         | SharedSec (sg-acd90fc9                  |
| Option Group           | default.or       | acie-se1-11-2 (in-sync)    |                         | (active)                                |
| DB Parameter Group     | default.or       | acle-se1-11.2 (in-sync)    | Publicly Accessible     | Yes                                     |
|                        |                  | and the second second      | Port                    | 1521                                    |
| Availability and Durat | oility           | Maintenance Details        |                         |                                         |
| DB Instance Status     | available        | Auto Minor Version Upg     | Irade Yes               |                                         |
| Marini A.T.            | 314              | Malatanan as Min           | dam ash07.51 ash00      | 0.1                                     |

9. Create connection to imported schema and create oracle RDS schema using SQL developer:

| A                                                                                                    | > N.R NO. 15 (9:16 4 5 01 1)                                                                                                    |  |  |  |  |  |
|----------------------------------------------------------------------------------------------------|----------------------------------------------------------------------------------------------------|--|--|--|--|--|
| Correctors                                                                                                    | Residual Quey Bally                                                                                                    |  |  |  |  |  |
| a Gammorototte                                                                                                    | o New / Select Database Connection                                                                                                    |  |  |  |  |  |
| <ul> <li>G. Description</li> <li>G. Description</li> <li>G. Description<td>Onvester         Onvester         Onvester</td></li></ul> | Onvester         Onvester         Onvester |  |  |  |  |  |
|                                                                                                    | a Deter                                                                                                    |  |  |  |  |  |
|                                                                                                    | 1 the See One Set Cyreet Canad                                                                                                    |  |  |  |  |  |

10. Go to Tool > Database Copy

| <u>N</u> avigate <u>B</u> un Tea <u>m</u>                                                                                                    | Iools Window Help                                                                                                    | Or        |
|----------------------------------------------------------------------------------------------------|----------------------------------------------------------------------------------------------------|-----------|
| 9 (* 0 . 0 .                                                                                                    | Data Modeler                                                                                                    | •         |
|                                                                                                    | Database Copy                                                                                                    |           |
| s<br>HICHPIVIEW<br>HISESSIONI<br>HISPISEC<br>HISPISEC<br>HISPIS | Database Diff  Database Diff  Migration  Monitor SQL  Monitor Sessions  SQL Worksheet  Unit Test  Data Miner  OLAP  Monean DEST Data Service Connection | F10       |
|                                                                                                    | Esternal Tools<br>Eestures<br>Preferences<br>Soript Output X Query Result X<br>Preferences<br>Task completed in                                         | 0 seconds |
|                                                                                                    | 1 rows inserted.<br>1 rows updated.                                                                                                    |           |

a. Select the source schema of the imported dmp file and destination schema connection of the Oracle RDS. Select the options as shown below.

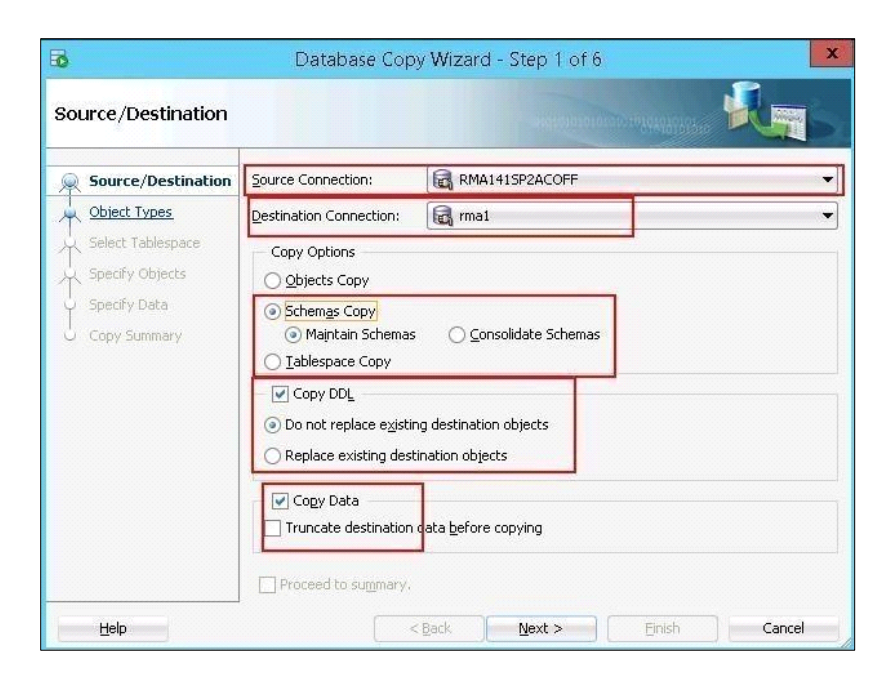

b. Select the 'Next' button.

| ō                                               | Database Copy Wiz                                                                                                    | ard - Step 2 of 6                                                          |                                                                             |                            |
|-------------------------------------------------|----------------------------------------------------------------------------------------------------|----------------------------------------------------------------------------|-----------------------------------------------------------------------------|----------------------------|
| Object Types                                    |                                                                                                    |                                                                            | Street, and                                                                 |                            |
| Source/Destination                              | Limit the scope of your process by<br>further limit your process by select<br>processed.                                                                    | y selecting the types of<br>ting objects, all objects                      | objects to include. If y<br>for the types selected                          | rou do not<br>here will be |
| Specify Objects<br>Specify Data<br>Copy Summary | Object Types<br>Toggle <u>All</u><br>Tables<br>Yews<br>Indeges<br>Triggers<br>Constraints<br>Materialized Views<br>Materialized Views<br>Materialized Views | <ul> <li>✓ Types</li> <li>✓ Sequences</li> <li>✓ Database Links</li> </ul> | Package Spec     Package Body     Package Body     Procedures     Functiong |                            |
| Heb                                             | Proceed to sugmary                                                                                                    | Next >                                                                     | Freh                                                                        | Cancel                     |

c. Select the schema to copy to RDS

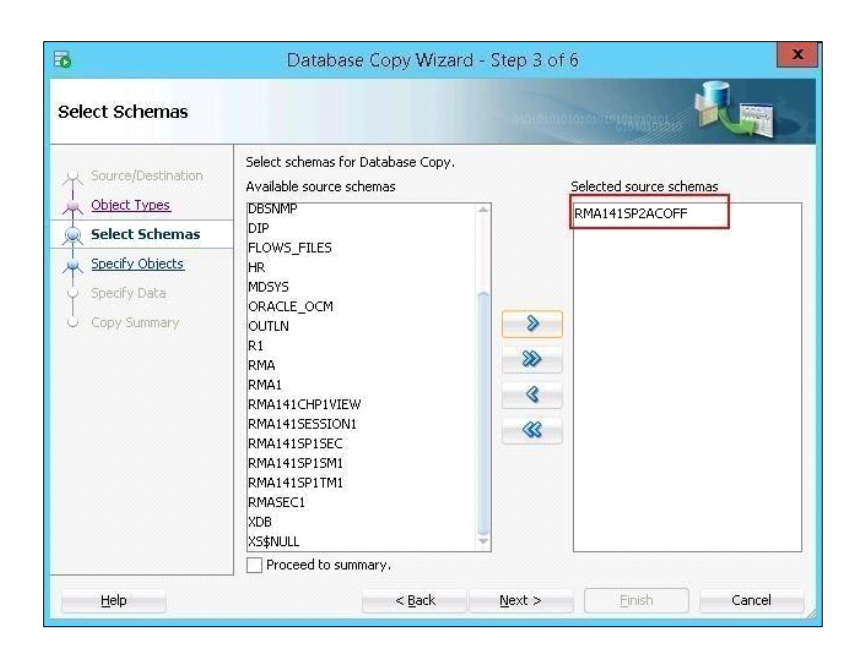

- d. Select the Next Button
- e. Select the Finish button to start coping data to RDS schema.

The same process needs to be followed for all the databases viz. Assure Claims main database, Security database, Task Manager database, View Database, Session Database and any other optional database if being used.

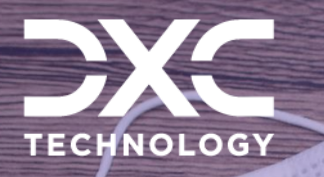

# **Components Used**

This section of the document is a compilation of the components use

## DXC Assure Claims | Release: v.24.3 | October 2024

#### EC2: http://aws.amazon.com/ec2/

Amazon Elastic Compute Cloud (Amazon EC2) is a web service that provides resizable compute capacity in the cloud. It is designed to make web-scale cloud computing easier for developers.

Amazon EC2's simple web service interface allows the users to obtain and configure capacity with minimal friction. It provides them with complete control of the computing resources and lets them run on Amazon's proven computing environment. Amazon EC2 reduces the time required to obtain and boot new server instances to minutes, allowing quick scale capacity, both up and down, as per the computing requirements change. Amazon EC2 changes the economics of computing by allowing the users to pay only for capacity that they actually use. Amazon EC2 provides developers the tools to build failure resilient applications and isolate themselves from common failure scenarios.

#### RDS: http://aws.amazon.com/rds/

Amazon Relational Database Service (Amazon RDS) is a web service that makes it easy to set up, operate, and scale a relational database in the cloud. It provides cost-efficient and resizable capacity while managing time-consuming database management tasks, freeing the user up to focus on the applications and business.

#### S3: http://aws.amazon.com/s3/

Amazon Simple Storage Service (Amazon S3), provides developers and IT teams with secure, durable, highly-scalable object storage. Amazon S3 is easy to use, with a simple web services

interface to store and retrieve any amount of data from anywhere on the web. With Amazon S3, the payment is done only for the storage that is actually used. There is no minimum fee and no setup cost.

Amazon S3 can be used alone or together with other AWS services such as Amazon Elastic Compute Cloud (Amazon EC2), Amazon Elastic Block Store (Amazon EBS), and Amazon Glacier, as well as third party storage repositories and gateways. Amazon S3 provides cost- effective object storage for a wide variety of use cases including cloud applications, content distribution, backup and archiving, disaster recovery, and big data analytics.

#### Elastic Cache (MemCache): http://aws.amazon.com/elasticache/

ElastiCache is a web service that makes it easy to deploy, operate, and scale an in- memory cache in the cloud. The service improves the performance of web applications by allowing information retrieval from fast, managed, in-memory caches, instead of relying entirely on slower disk-based databases. ElastiCache supports two open- source in-memory caching engines:

Memcached - a widely adopted memory object caching system. ElastiCache is protocol compliant with Memcached, so popular tools that can be used today with existing Memcached environments will work seamlessly with the service.

Amazon ElastiCache automatically detects and replaces failed nodes, reducing the overhead associated with self-managed infrastructures and provides a resilient system that mitigates the risk of overloaded databases, which slow website and application load times.

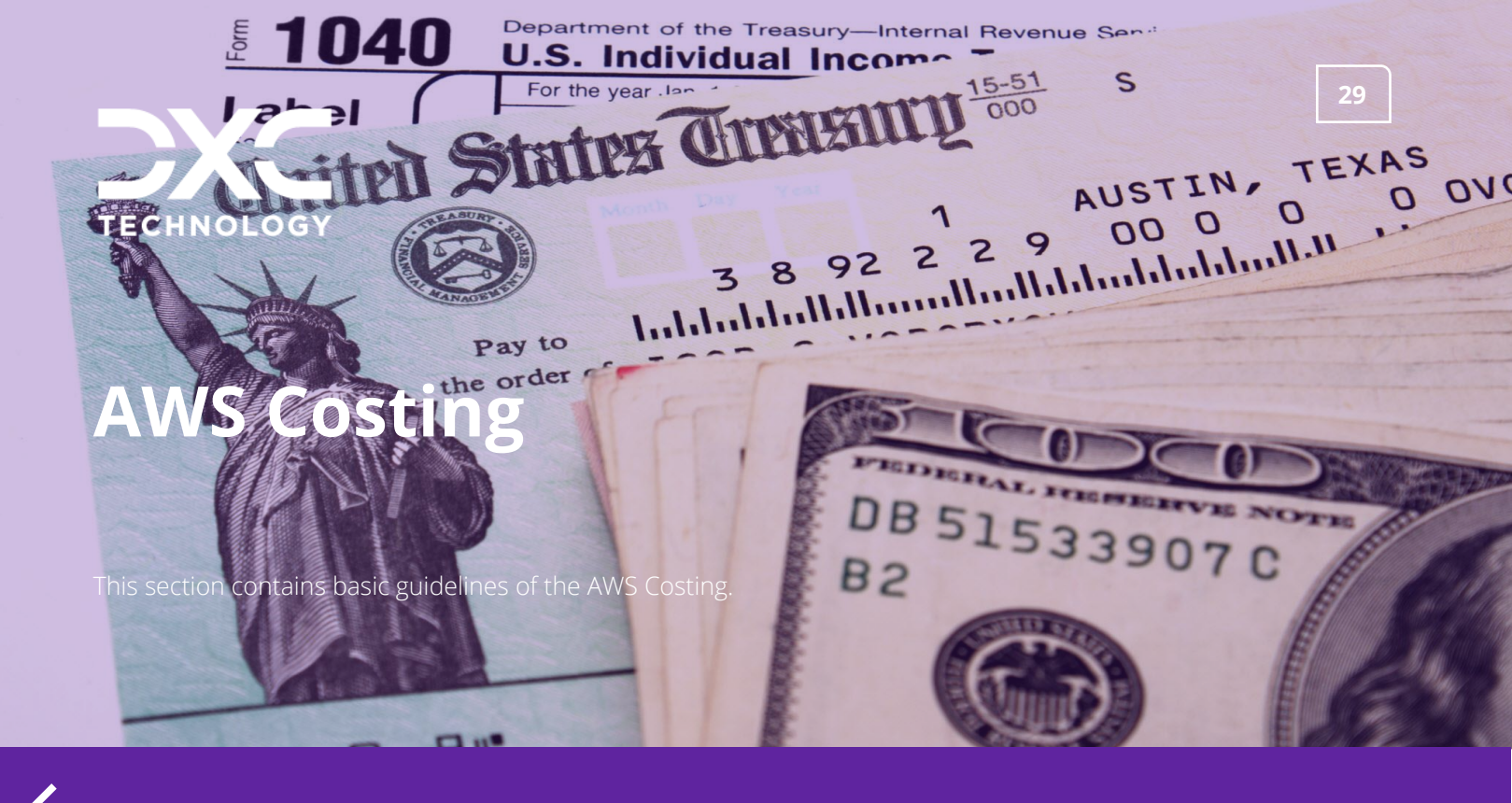

### DXC Assure Claims | Release: v.24.3 | October 2024

The AWS costing must be considered separately. It is not included in the DXC Assure Claims license.

The pricing link of the different component are shared. Please refer the links for more details.

CLICK HERE TO VIEW EC2 PRICING

LICK HERE TO VIEW S3 PRICING

CLICK HERE TO VIEW RDS PRICING

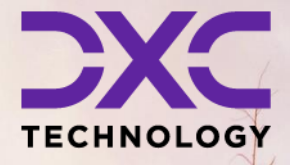

### About DXC Technology

DXC Technology (NYSE: DXC) helps global companies run their mission-critical systems and operations while modernizing IT, optimizing data architectures, and ensuring security and scalability across public, private and hybrid clouds. The world's largest companies and public sector organizations trust DXC to deploy services to drive new levels of performance, competitiveness, and customer experience across their IT estates. Learn more about how we deliver excellence for our customers and colleagues at <u>DXC.com</u>.

## Follow DXC Technology on social media

Get the insights that matter.

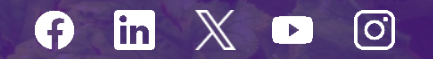

Keep up to date with technology and innovation, now and in the future.

### DXC Assure Claims Support Helpdesk

Phone: 1-877-275-3676 Email: risksupp@dxc.com